## คู่มือการใช้งานระบบ ONE STOP SERVICE

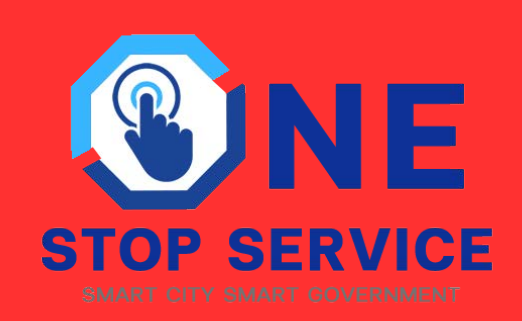

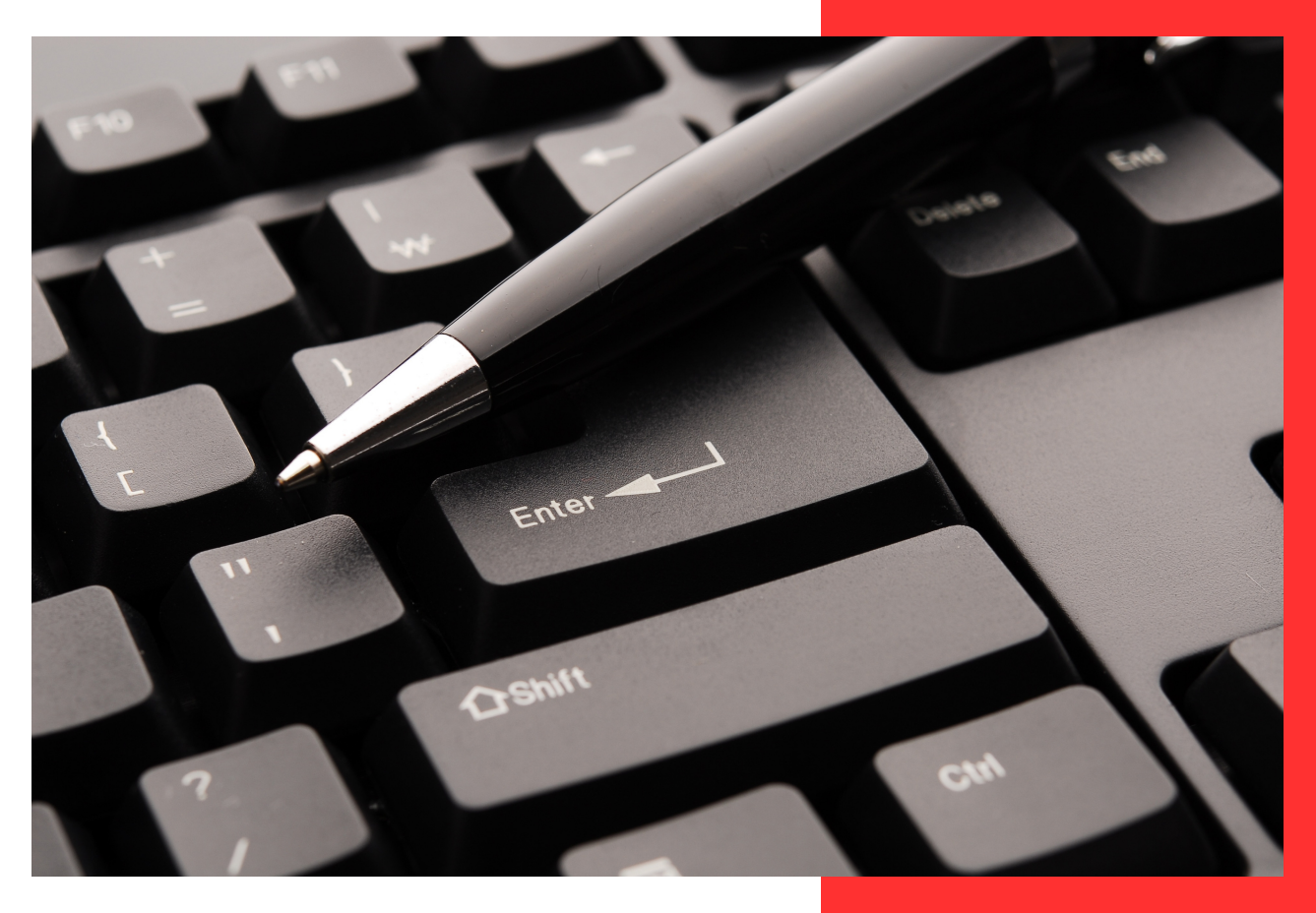

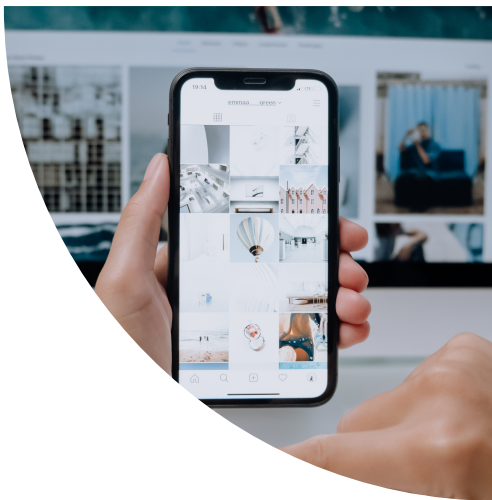

# สำหรับ ประชาชน

### สารบัญ

| คู่มือการใช้งานระบบ One Stop Service สำหรับประชาชน1 |   |
|-----------------------------------------------------|---|
| วิธีการแจ้งคำร้อง1                                  | L |
| การตรวจสอบผลคำร้อง                                  | 3 |

## คู่มือการใช้งานระบบ One Stop Service สำหรับประชาชน

#### การแจ้งคำร้อง

คลิกปุ่ม แจ้งคำร้อง หรือ สแกน QR Code

ยินดีต้อนรับเข้าสู่ระบบ บริการยื่นคำร้องออนไลน์รูปแบบใหม่ ติดตามสถานะได้ด้วยตนเอง

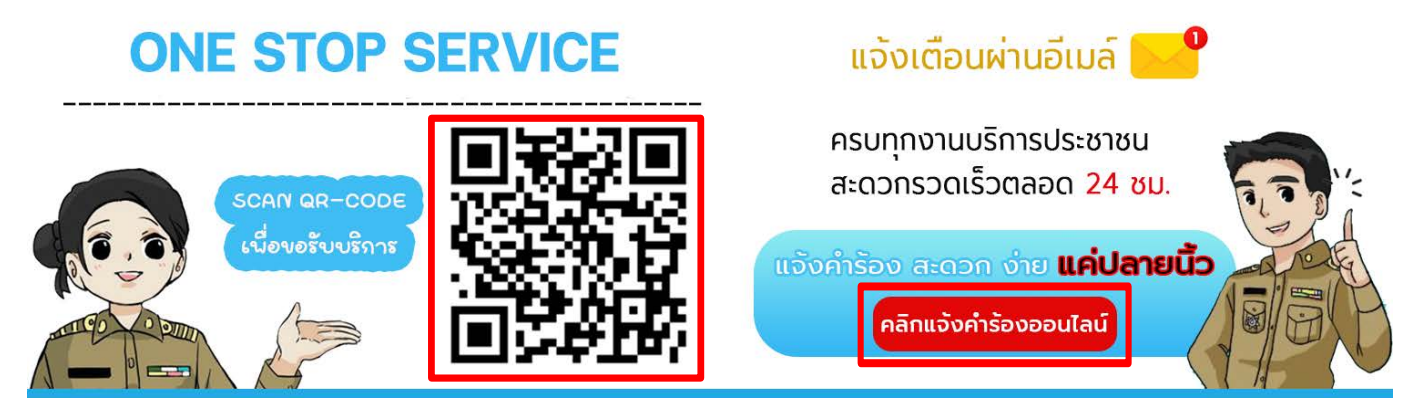

#### กดเลือกคำร้องที่ต้องการแจ้งรับบริการ

| หน้าหลัก | ตรวจสอบผลการดำเนินการ                                                     | ตรวจสอบผลการดำเนินการจาก                                  | เลขบัตรประชาชน                                         |                                                      |                        | ค้นหาประเภทคำร้อง           | ค้นหา |
|----------|---------------------------------------------------------------------------|-----------------------------------------------------------|--------------------------------------------------------|------------------------------------------------------|------------------------|-----------------------------|-------|
|          |                                                                           |                                                           | คำร้องส่                                               | านักปลัด                                             |                        |                             |       |
|          | ลงทะเบียนยืนยันสิทธิ<br>การรับเงินสงเคราะห์<br>เดี้ยยังชีพ                | ลงทะเบียนสัตว์เสี่ยง                                      | แร้งขอสนับสนุบรถ<br>บรรฤกน้ำ สำหรับส้าง<br>ทำความสะอาด | แร้งขอสมันสมุนรถ<br>บรรทุกน้ำ สำหรับ<br>อุปโภคบริโภค | ແລ້ວກຳລັບ<br>ສຳນັກປລັດ |                             |       |
|          |                                                                           |                                                           | คำร้องก                                                | าองช่าง                                              |                        |                             |       |
|          | ແລ້ວຍອສປັບສະເບຣດ<br>ດັດກະນັບຊາດສົ່ວຣດ<br>ບຣຣຖກ. 6. ສ້ອຣດກຣະ<br>ເຮັງໃຫ້ທັງ | แจ้งขอสมันสมุนรถ<br>บรรฤกน้ำ สำหรับดัน<br>ท่อ รางระบายน้ำ | แจ้งขออนุณาดก่อ<br>สร้างอาการ                          | ແດ້ຈາຍເຮັ້ອມກາຈວາຈ<br>ກ່ອໃນສຳເກມີອຈ                  | ແລ້ວກຳລັບ ກ່ວນ<br>ຢ່າງ | แล้งช่อมถนนไหล่ทาง<br>สะพาน |       |

| ังศำร้องทั่วไป สำนักปลัด   |           |  |
|----------------------------|-----------|--|
| ข้อมูลผู้แจ้ง              |           |  |
| ชื่อ-นามสกุล *             | อายุ      |  |
|                            |           |  |
| สัญชาติ                    | เชื่อชาติ |  |
|                            |           |  |
| ลขบัตรประชาชน              |           |  |
|                            |           |  |
| ที่อยู่ตามทะเบียนบ้าน      |           |  |
|                            |           |  |
| เบอร์โหรศัพท์              |           |  |
|                            |           |  |
| Email *                    | ID Line   |  |
|                            |           |  |
| ข้าพเข้ามีความประสงค์      |           |  |
|                            |           |  |
| ารุณาเลือกรูปภาพ           |           |  |
| Choose file No file chosen |           |  |
|                            |           |  |

กรอกข้อมูลต่างๆ ให้ครบถ้วน ทุกช่อง หากมีรูปภาพสามารถแนบรูปภาพได้

เมื่อกดแจ้งคำร้องเสร็จแล้วจะมีหน้าต่าง รหัสตรวจสอบคำร้องขึ้นมา ให้ท่านจดบันทึกรหัส หรือ บันทึกหน้าจอเก็บ ไว้เพื่อใช้ตรวจสอบคำร้องของท่าน และมีการส่งรหัสตรวจสอบไปที่อีเมล์ที่ท่านแจ้งไว้ในคำร้อง

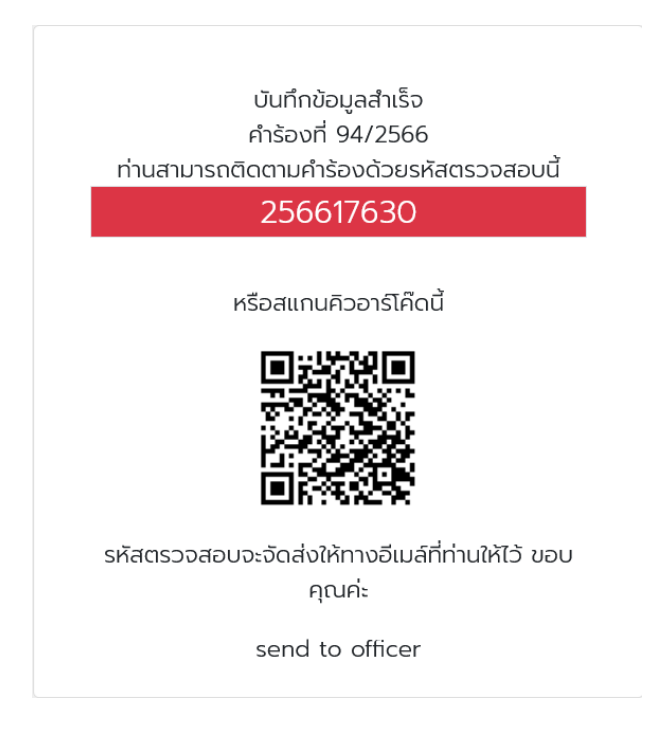

#### การตรวจสอบผลคำร้อง

การตรวจสอบคำร้องสามารถตรวจสอบได้ 2 ช่องทาง คือ

1. คลิกที่ตรวจสอบผลการดำเนินงาน 2. คลิกที่ตรวจสอบผลการดำเนินงานจากเลขบัตรประชาชน

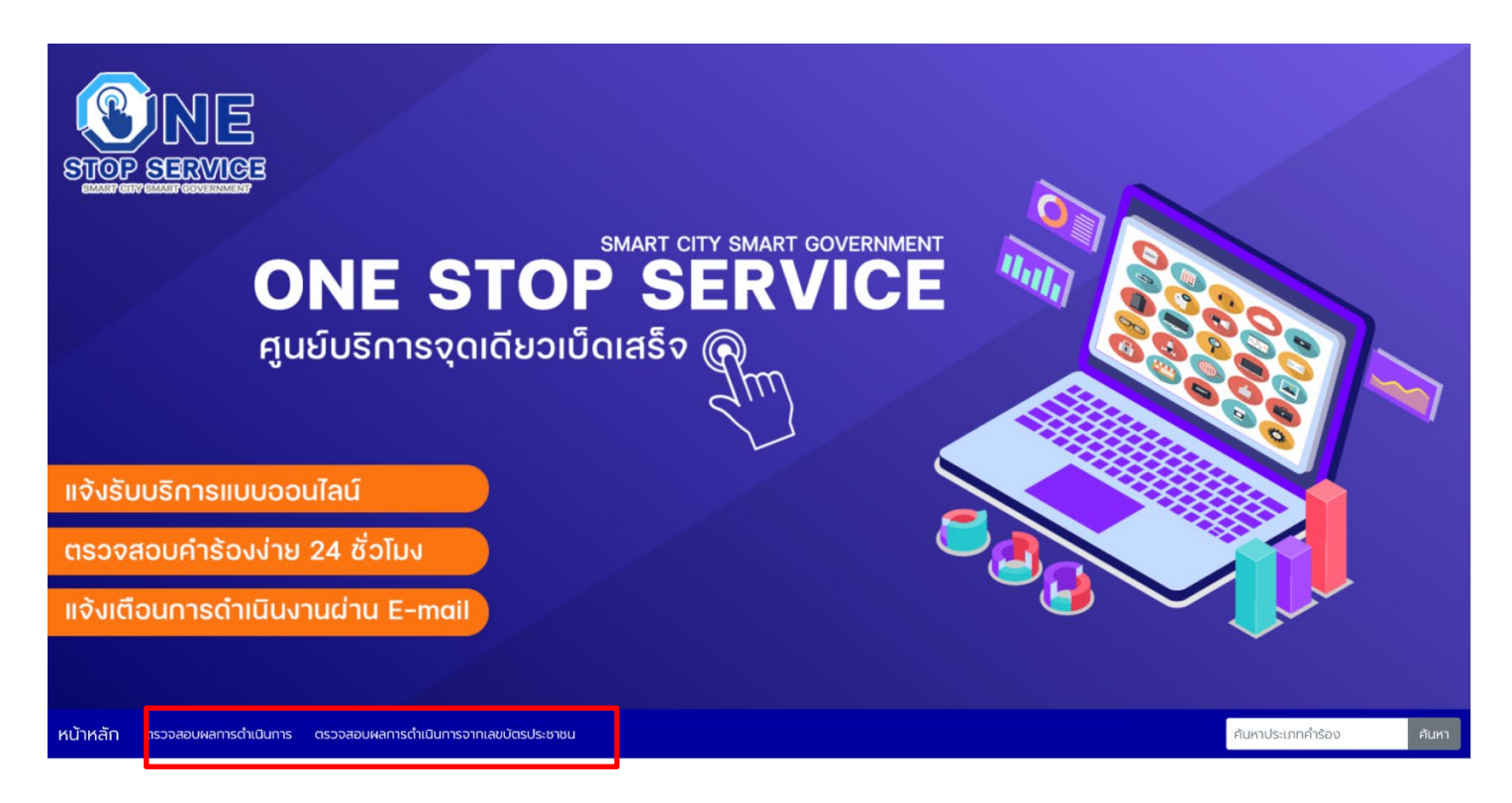

#### ตรวจสอบผลการดำเนินงาน

จะใช้รหัสตรวจสอบที่ได้ตอนแจ้งคำร้อง นำมากรอกใช้ช่อง รหัสตรวจสอบ เสร็จแล้วกด ค้นหา

| รหัสตรวจสอบ |  |
|-------------|--|
|             |  |
| ค้นหา       |  |
|             |  |

เมื่อกรอกรหัสคำร้องถูกต้อง จะปรากฏหน้าต่างดังนี้ ท่านสามารถดูผลการดำเนินงานได้ว่าถึงขั้นตอนไหน

|                                                                                      | สุนย์รับแจ้งคำร้อง Smart OneStop-Service<br>องค์การบริหารส่วนตำบล |                              |
|--------------------------------------------------------------------------------------|-------------------------------------------------------------------|------------------------------|
| คำร้องเลขที่ : 94/2566                                                               |                                                                   | รหัสตรวจสอบสถานะ : 256617630 |
| ประเภทคำร้อง : แจ้งคำร้องทั่วไป สำนักปลัด                                            |                                                                   |                              |
| กองงาน : สำนักปลัด                                                                   |                                                                   |                              |
| วันที่ยื่นคำร้อง : 12 พ.ค. 2566 เวลา 15:45:59 น.                                     |                                                                   |                              |
| รายละเอียด : แจ้งขอคัดสำเนาเอกสาร                                                    |                                                                   |                              |
| อีเมล์ : koonthidaa4983@gmail.com                                                    |                                                                   |                              |
| เบอร์ติดต่อ : 0954523713                                                             |                                                                   |                              |
| สถานะ : รบเรืองรอตรวจสอบ                                                             |                                                                   |                              |
|                                                                                      | ผลการดำเนินงาน                                                    |                              |
| เจ้าหน้าที่รับเรื่องแล้วกำลังดำเนินการให้ค่ะ                                         |                                                                   |                              |
| สถานะ : รับเรื่องรอตรวจสอบ                                                           |                                                                   |                              |
|                                                                                      |                                                                   |                              |
| ผู้ปฏิบัติ : แอดมินจอย                                                               |                                                                   |                              |
| ผู้ปฏิบัติ : แอดมินจอย<br>บันทึกโดย : Admin<br>เมื่อ : 12 พ.ค. 2566 เวลา 15:57:21 น. |                                                                   |                              |

#### ตรวจสอบผลการดำเนินงานจากเลขบัตรประชาชน

ใช้เลขบัตรประชาชนกรอกเพื่อดูประวัติการแจ้งคำร้องทั้งหมดของท่านได้แจ้งคำร้องอะไรบ้าง

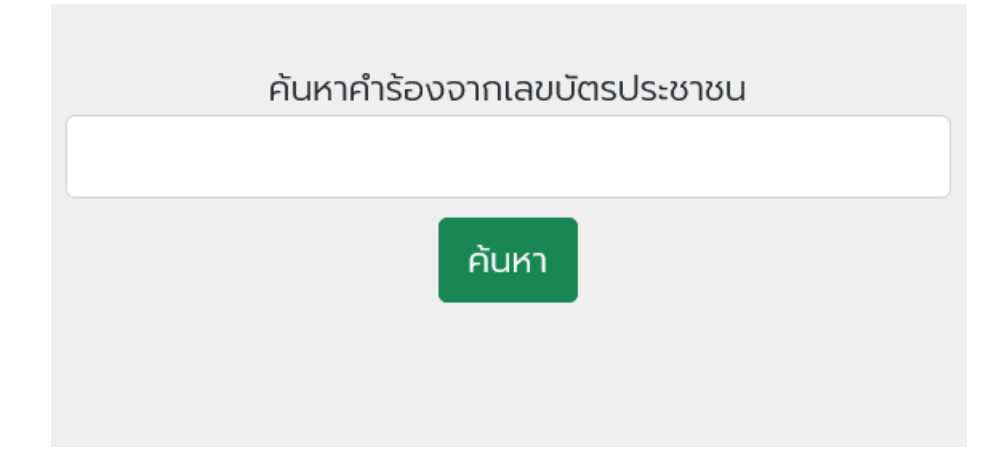

เมื่อกรอกเลขบัตรประชาชนถูกต้อง จะปรากฏหน้าต่างดังนี้

| คำร้องทั้งหมดของคุณ      |                      |           |              |  |  |
|--------------------------|----------------------|-----------|--------------|--|--|
| เรืองคำร้อง              | หน่วยงานที่รับเรื่อง | เลขคำร้อง |              |  |  |
| แจ้งคำร้องทั่วไป กองช่าง | กองช่าง              | 256648275 | ตรวจสอบสถานะ |  |  |
|                          |                      |           |              |  |  |